## Anleitung zur Anmeldung auf der Schulportal-Plattform des Landes Hessen

1. Zunächst ist folgende Seite aufzurufen: https://portal.lanis-system.de/8648 .

Das ist die Seite der Alten Landesschule im Schulportal, das vom Kultusministerium verwaltet wird (datenschutzkonform). Hier findet man das Tools zur Kurswahl.

2. Melde Dich dort so an, wie Du es von unseren Schulrechnern gewohnt bist. Der Login funktioniert in der Schule über das gleiche System, sodass Benutzername (vorname.nachname) und Passwort so wie an den Schulrechnern gesetzt sind.

Zu beachten ist dabei dies:

- Vorname und Nachname werden durch einen PUNKT getrennt.
- verwendet ausschließlich Kleinbuchstaben beim Benutzernamen
- 3. "Besonderheiten" gibt es aber auch:
  - Zweite Vornamen werden mit Bindestrich an den ersten Vornamen angehängt.
  - Dann folgen der Punkt und der Nachname.
  - Namensbestandteile zwischen Vor- und Nachname wie ein "von", "van" oder "de" usw. werden wie ein zweiter Vorname behandelt und ebenfalls mit Bindestrich an den oder die Vornamen angefügt, worauf der Punkt und der Nachname folgt.
  - Umlaute werden wie üblich umgewandelt: ä=ae, ö=oe, ü=ue, ß=ss

## Beispiel:

Ein Herr Klaus Lukas von Sülak hätte also den Benutzernamen klaus-lukas-von.suelak

4. Dein eigenes Passwort solltest Du kennen. Es enthält, wenn Du es in der Schule nicht neu gesetzt hast, keine trennenden Punkte, Leerzeichen oder Striche und ist bei allen gleich lang.

## ⇒ WICHTIG:

Falls die Anmeldung - aus welchen Gründen auch immer – scheitert, so melde Dich bitte per E-Mail bei Herrn Alff unter: alff@alte-landesschule.de